# Pagamenti/Conciliazioni

In questa sezione del programma sarà possibile gestire i pagamenti e associarli ai relativi verbali

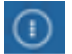

► Codice della strada ► Verbali ► Pagamenti/Conciliazioni

- Conciliazione: per inserire manualmente un pagamento in un verbale;
- Da Rendiconto Poste: per inserire i pagamenti provenienti da file scaricati dal sito delle poste;
- Da Banca/Esattoria: per inserire i pagamenti provenienti da banca;
- Rateizzazioni: per gestire i pagamenti tramite rate
- PagoPA: per inserire i pagamenti provenienti da PagoPA;

|                                                                                                    | EMO                                                                                                    |
|----------------------------------------------------------------------------------------------------|----------------------------------------------------------------------------------------------------|
| Applicazioni Q. Ricerca applicazioni: 10. Gestione Documentale 20. Protocollo 30. Polizia Locale 40. Fascicoli Elettronici | X<br>10. Codice della Strada<br>20. Illeciti Amministrativi<br>20. Preavvisi<br>100. Pagamenti/Conciliazioni<br>10. Conciliazioni<br>10. Conciliazioni<br>10. Conciliazioni<br>10. Conciliazioni<br>10. Rateizzazioi<br>10. Rateizzazioi<br>10. Rateizzazioi<br>10. Pagamenti/Conciliazioni<br>10. Conciliazioni<br>10. Conciliazioni<br>10. Conciliazioni<br>10. Conciliazioni<br>10. Conciliazioni<br>10. Rateizzazioi<br>10. Pagamenti/Conciliazioni |

## Conciliazioni

Dal Menù Principale e andando in questa sottosezione dei 'Pagamenti/Conciliazioni' verrete reindirizzati ad una schermata panoramica dove potrete impostare eventuali filtri per una prima scrematura della ricerca.

| Home Conciliazione X                                                                      |              |
|-------------------------------------------------------------------------------------------|--------------|
| Verbale<br>Anno<br>Preav. N Preav. Serie<br>Contestaz. N Contestaz. Serie<br>Targa<br>Iuv | Q. F4-Elenca |

Con **Elenca** effettueremo la ricerca e il risultato della ricerca sarà raccolto in una tabella dove ogni riga rappresenterà un verbale differente. Per entrare nel dettaglio del pagamento di un verbale bisogna cliccare due volte la sua riga con il cursore.

| Home                                              | DMUNE I | ремо |              |                    |              |                  |      |                                                                                                    |      |           |                      | 8 | ) () ()**8 ()      |
|---------------------------------------------------|---------|------|--------------|--------------------|--------------|------------------|------|----------------------------------------------------------------------------------------------------|------|-----------|----------------------|---|--------------------|
| N* Reg. Verb.         T           45         2021 | T Cat.  | Doc. | RIF. Verbale | Data<br>31/10/2021 | Ora<br>10:10 | Terge<br>AA111AA | Naz. | Contraviendore/Propr.<br>Studio legale trabutano e societ anio avvocatogaeta str<br>navv bank gwen-i | Not. | Con.<br>N | Stato<br>DA STAMPARE |   | • F3-Altra Ricerca |

Qui sarà possibile aggiungere la conciliazione interagendo con il pulsante:'Nuovo'. Nella maschera che comparirà a schermo potranno essere inserite tutte le informazioni relative al pagamento e con 'Salva'salveremo l'intervento e verranno aggiornati i campi riguardanti la conciliazione.

|                                                                                        |   | 0 (188 (199                              |
|----------------------------------------------------------------------------------------|---|------------------------------------------|
| Home Conciliazione 🛪                                                                   |   | A DESCRIPTION OF TAXABLE                 |
| Cenciliations                                                                          |   | en en en en en en en en en en en en en e |
| Scheda Altri Documenti                                                                 |   | Leggi File                               |
| Verbale N° 45 2021 P Preavviso - Verbale - Contestazione DA STAMPARE                   |   | 🔍 immag.                                 |
| Infr. 31/10/2021 Ora 10:10 Luogo COF Conciliazione                                     | × | F2-Nuovo                                 |
| Vigile/i PAOLO LEGARINO Uff, di P.L. Tipo Quietanza Conc. Numero Data Somma Pag.       |   |                                          |
|                                                                                        |   | 🖶 Stampa Lettera                         |
| Tipo 5 STUDIO LEGALE TRIBUTARIO E SOCIET Conciliatore                                  |   | 🖶 Stampa Bollettino                      |
| Data Var Data Ins. Com. Neterinto V Chiudi Pagamento a Saloo L Comando V (148228884 V) |   |                                          |
| Note                                                                                   |   | Matana                                   |
| Articolo 7 Comma Riferimento                                                           |   | vara >>                                  |
| Punti 0 Nominative                                                                     |   | <ul> <li>F3-Altra Ricerca</li> </ul>     |
| Data Riversamento Immagine Data Inserimento                                            |   | Torna a Flenco                           |
| Notr. N Esigonita                                                                      |   | - Torna a Lienco                         |
| Sanz. prevista 42,00 Somm                                                              |   |                                          |
| Spese 0,00 Som                                                                         |   |                                          |
| Altre Spese 0,00 H o tarte 44,00 Robinson Pagato                                       |   |                                          |

Sotto la sezione Gestione vedremo il pagamento appena inserito che potremmo modificare riaprendolo e salvando nuovamento l'intervento con 'Salva'.

• Nota: in caso di conciliazione parziale, il campo differenza verrà bordato di rosso.

| 🕢 🌐 🕕 🕴 СОМИЛЕ ДЕМО                                                                                                    |                                                                           |                                           |            |       |                | -          |          | 9 | 0 ( <b>*</b> 80 ()                                            |  |
|----------------------------------------------------------------------------------------------------|---------------------------------------------------------------------------|-------------------------------------------|------------|-------|----------------|------------|----------|---|---------------------------------------------------------------|--|
| Home Conciliazione X                                                                                                    |                                                                           |                                           |            |       |                |            |          |   |                                                               |  |
| Scheda Altri Documens<br>Verbale N° 85 2021 P Preavviso - Verbale - C<br>Infr. 31/10/2021 Ore 10:10 Luogo CORSO MATTEOTTi lungo n                                                                                   | ontestazione (TER CONCLUSO NO NOTIFI<br>nare Preav. 3110 20.              | CA<br>21 Cont. 0                          |            | a The |                |            | -        |   | Leggi File<br>Q. Immag.                                       |  |
| Vigler/         PAOLO LEGARINO         Uff. dl P.L.         )           Contraventors         Tipo         5         STUDIO LEGALE TRIBUTARIO E SOCIET ARIO AVVOCATOGAETA           Data Var         Data Ins. Com. | Veicolo FIAT  Proprietario Tipo 2 BMW BANK GN Richiesta Visura 19/01/2022 | Targa (AA1<br>1BH<br>Numero variazioni () | 11AA       |       |                |            |          |   | <ul> <li>Stampa Lettera</li> <li>Stampa Bollettino</li> </ul> |  |
| Articolo 7 Comma (LETA) E 14<br>Punti O Nominativo<br>Norff. N Esigibilita Conc. 5                                                                                                    | Articolo 7 Comma (LETA)E 14 Punti © Nominativo © Data per Invio MCTC /    |                                           |            |       |                |            |          |   |                                                               |  |
| Sanz. prevista         42,00         Somma Esigibile           Spese         0,00         Somma Pagata           Altre Spese         0,00         Totale                                                            | 29,40 Differenza -11,60<br>41,00<br>29,40                                 | A Ruolo 0<br>Ruolo Pagato                 |            |       |                |            |          |   |                                                               |  |
| Gestione<br>Progressivo ♦ Conc Quietanza                                                                                                    | Numero                                                                    | Conto                                     | Data       | Somma | Conciliatore   | Data       | Immagine |   |                                                               |  |
| 28179 S CASSA                                                                                                    | 1522255                                                                   | 1048228884                                | 05/11/2021 | 41    | Contravventore | 07/11/2024 |          |   |                                                               |  |
|                                                                                                    |                                                                           |                                           |            |       |                |            |          |   |                                                               |  |

#### **Da Rendiconto Poste**

Dal Menù Principale e andando in questa sottosezione dei 'Pagamenti/Conciliazioni' potremmo

wiki - https://wiki.nuvolaitalsoft.it/

2025/04/18 09:35

caricare i pagamenti provenienti da file scaricati dal sito delle poste interagendo con il comando 'Upload'. Con 'Upload' potremmo caricare il file direttamente dal proprio computer all'interno del programma. Con 'Leggi' i dati verranno elencati all'interno di una tabella ed eventuali segnalazioni verranno riportate nel campo apposito denominato 'Note', oltre ad essere marcate in rosso per essere maggiormente individuabili.

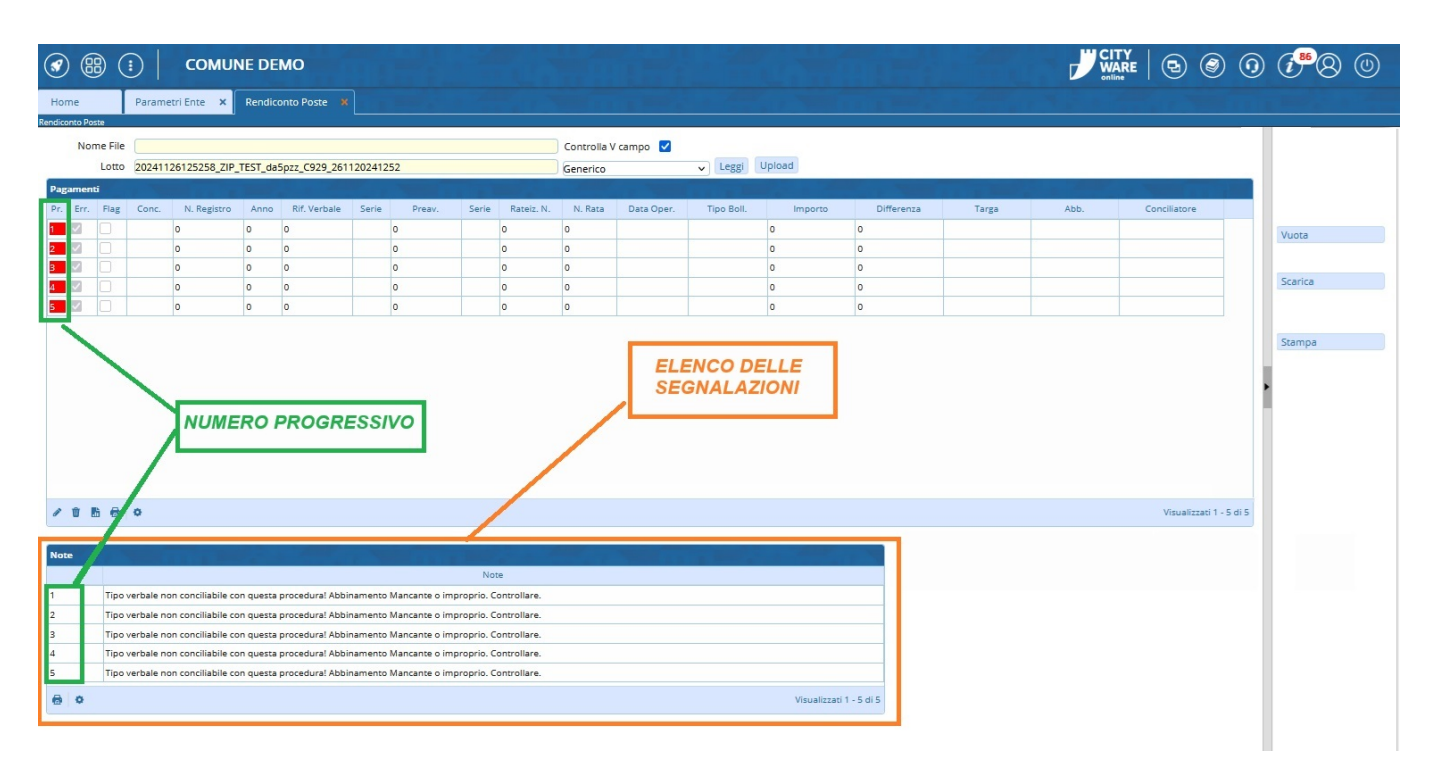

Nel caso non ci siano segnalazioni da verificare in 'Note', possiamo procedere ad agganciare i pagamenti ai rispettivi verbali con il comando 'Scarica'. Qui dovremmo indicare la TIPOLOGIA QUIETANZA con la quale stiamo procedendo selezionando direttamente la riga dall'elenco con un doppio click del mouse.

| Risultato | Ricerca                        |
|-----------|--------------------------------|
| Tipologia | Quietanza                      |
| Codice *  | Tipo                           |
| 0         |                                |
| 1         | POSTA CCP 12345678             |
| 2         | BANCA DELLE MARCHE FIL. ANCONA |
| 3         | ESATTORIA                      |
|           | BOLLETTARIO                    |
| 5         | TELEMATICA                     |
| 6         | ССР                            |
| 7         | CASSA                          |
| 8         | PAGOPA                         |
|           |                                |
| Ø         |                                |

Ci chiederà di indicare una Data Inserimento che può coincidere con la data in cui si sta svolgendo il **servizio**.

| 2023/04/10 03.33 | 5,7                                                                                                    | r agamenti/conciliazion               |
|------------------|----------------------------------------------------------------------------------------------------|---------------------------------------|
|                  | Visualizzati 1 - 5 di 5          Data Inserimento       X         Data 26/11/2024       Image: Confermal statement statement state |                                       |
|                  |                                                                                                    | へ (小) (如) (加) 13:22 章<br>26/11/2024 章 |

5/7

Pagamenti/Conciliazioni

## Da Banca/Esattoria

2025/04/18 00.35

Dal Menù Principale e andando in questa sottosezione dei 'Pagamenti/Conciliazioni' potremmo scaricare i pagamenti provenienti da banca. Prima di caricare il file dal nostro computer bisognerà specificare la tipologia del tracciato che si sta per caricare scegliendolo dall'elenco a tendina che si aprirà dopo aver clicckato sulla freccia accanto a 'Seleziona' in altro a sinistra. Successivamente interagire con il comando 'Upload' e selezionare il file del tracciato – Eventuali segnalazioni verranno riportate nella tabella 'Note' – infine, per confermare lo scarico, sarà sufficiente fare click sul bottone 'Scarica', presente sulla destra. Con il pulsante 'Vuota' potremmo cancellare <u>irreversibilmente</u> il file appena caricato per poterne caricarne uno nuovo

Last update: 2024/11/27 09:59 guide:cds:verb\_conciliazioni https://wiki.nuvolaitalsoft.it/doku.php?id=guide:cds:verb\_conciliazioni&rev=1732701581

|                                                                                                    | 9            | 0 (1 8 0  |
|----------------------------------------------------------------------------------------------------|--------------|-----------|
| Home Rendiconto Banca *                                                                                                    |              |           |
| Seleziona v Upload                                                                                                    |              | 🖤 Vuota   |
| Pagamenti<br>Da da Gran Tan Mahala Ana Dan Tana Cara Garan Gala Dana Gala Dana Dan Dia Garan Dan Dia Garan Dan Dia Garan Dan Dia Garan Dan Dia Garan Dan Dia Garan Dan Dia Garan Dan Dia Garan Dan Dia Garan Dan Dia Garan Dan Dia Garan Dan Dia Garan Dia Garan Dia G |              |           |
| Pr. Pag err Conc. Tipo Verbale Anno Lusca Targa Conc. Contest. Serie Preav. Serie Quecanta Lusca Ast. Somma Proprietano                                                                                                    |              | 🛓 Scarica |
|                                                                                                    |              | 🖶 Stampa  |
| Selezionare la tipologia del                                                                                                    |              |           |
| file che stiamo per caricare,<br>prima di fara 'l'Inload'                                                                                                    |              |           |
| prima unare opicad                                                                                                    |              |           |
|                                                                                                    |              |           |
|                                                                                                    |              |           |
|                                                                                                    |              |           |
| Eventuali segnalazioni saranno                                                                                                    |              |           |
| visibile in questa tabella                                                                                                    |              |           |
|                                                                                                    |              |           |
|                                                                                                    |              |           |
|                                                                                                    |              |           |
| B 😆 🗘 Nessun record da                                                                                                    | visualizzare |           |
| Totale Somma Riscossa 0                                                                                                    |              |           |
| Note 🕈                                                                                                    |              |           |
|                                                                                                    |              |           |
|                                                                                                    |              |           |
|                                                                                                    |              |           |
| 🙃 💿 Nessun record da visualizzare                                                                                                    |              |           |
|                                                                                                    |              |           |

## PagoPA

Per poter scaricare i pagamenti sarà necessario impostare un filto di ricerca 'Dalla Data' e 'Alla Data' prima di effettuare la ricerca con questo filtro temporale con il pulsante accanto "Cerca".

|                                  | соми             | IE DEMO       |         |            |     |         |       |            | Y<br>RE 🔁 🎯               | 0 | (1 <sup>86</sup> ) (2) |
|----------------------------------|------------------|---------------|---------|------------|-----|---------|-------|------------|---------------------------|---|------------------------|
| Home Rendiconto PagoPA           | endiconto PagoPA |               |         |            |     |         |       |            |                           |   |                        |
| Dalla Data                       |                  | Alla Data     |         | Cerca      |     |         |       |            |                           |   | Vuota                  |
| Pagamenti<br>N. Registro Verb. 🜩 | Anno Rif. V      | /erbale Serie | N. Rata | Data Oper. | IUV | Importo | Targa | Differenza | Punti                     |   |                        |
|                                  |                  |               |         |            |     |         |       |            |                           |   | Stampa                 |
|                                  |                  |               |         |            |     |         |       |            |                           |   |                        |
|                                  |                  |               |         |            |     |         |       |            |                           | Ļ |                        |
|                                  |                  |               |         |            |     |         |       |            |                           | ۲ |                        |
|                                  |                  |               |         |            |     |         |       |            |                           |   |                        |
|                                  |                  |               |         |            |     |         |       |            |                           |   |                        |
|                                  |                  |               |         |            |     |         |       |            |                           |   |                        |
| / U B 8 0                        |                  |               |         |            |     |         |       | Ness       | un record da visualizzare |   |                        |

La lista che verrà importata potrà essere stampata in un file pdf per effettuare i dovuti controlli.

Rateizzazioni

#### per gestire i pagamenti tramite rate

From: https://wiki.nuvolaitalsoft.it/ - wiki

Permanent link: https://wiki.nuvolaitalsoft.it/doku.php?id=guide:cds:verb\_conciliazioni&rev=1732701581

Last update: 2024/11/27 09:59

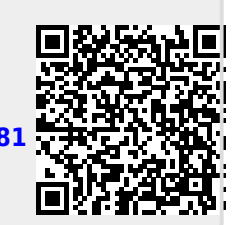